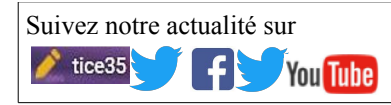

## ANIMATION TICE DU 29/03/17 PREZI ET GENIALLY

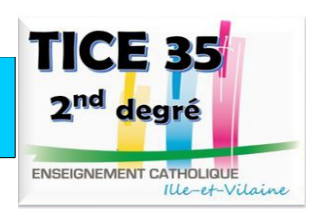

Ce sont deux outils qui s'utilisent en ligne donc pas d'installation sur ordinateur.

|                                                                                                    | avec mai                                      | l educat                          | sans mail education                                                                                                    |                                                                                                    |                                                                                                    |
|----------------------------------------------------------------------------------------------------|-----------------------------------------------|-----------------------------------|----------------------------------------------------------------------------------------------------|----------------------------------------------------------------------------------------------------|----------------------------------------------------------------------------------------------------|
| Étudiants &                                                                                                    | Éducation :<br>Stockage                       | Edu Enjoy<br>4GO                  |                                                                                                    |                                                                                                    | Créer un compte Public gratuit                                                                                                    |
| Protesseurs<br>Prezi offre des remises lors<br>des inscriptions associées<br>aux adresses emails<br>éducatives.<br>Offres éducationnelles → | Contrôle des paramètres<br>de confidentialité | •                                 |                                                                                                    | Public                                                                                                    | Prénom                                                                                                    |
|                                                                                                    | Accès multiplateforme                         | •                                 |                                                                                                    | Créez un compte<br>gratuitement. Avec un<br>compte public, vos prezis<br>seront visibles.                     | Nom                                                                                                    |
|                                                                                                    | Assistance Premium                            |                                   |                                                                                                    |                                                                                                    | Email                                                                                                    |
|                                                                                                    | Travaux hors-ligne                            |                                   |                                                                                                    |                                                                                                    | Mot de passe                                                                                                    |
|                                                                                                    | Formation Prezi                               |                                   |                                                                                                    | recherchables et                                                                                              |                                                                                                    |
|                                                                                                    | Gestion centralisée du<br>compte              |                                   |                                                                                                    | réutilisables par le public.                                                                                  | Je ne suis pas un robot<br>reCATTCHA<br>Confidentable - Conditions                                                                                                    |
|                                                                                                    | Coût limité (facturé<br>annuellement)         | Gratuit<br>Choisir cette<br>offre | Additation Étudiant/Enseignant           Walter enseigner ane advesse e- walt fluentle per voter institution éducative.           Adresse e-mail           Note : Une fels walde, onter e-mail sera l'Identifient de voter compte.           Précédent:         Valtider | CONTINUER GRATUITEMENT<br>Si vous souhaite<br>existante pour u<br>vous <u>enregistrer</u><br>"Changer d'offre | er continuant, vou accepte les Tomes du sondore et la Publice pertuit<br>Créter ou compte Fublic gentuit<br>Trachez vous vis Linkedin ou Pacebook<br>ez modifier votre licence<br>ine licence EDU, vous deve<br>au préalable et choisir<br>e" via la page paramètres. |

er du texte

## Creation d'un nouveau prezi

A partir d'un modèle ou d'un prezi vierge

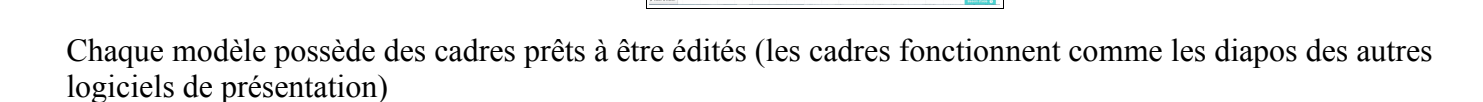

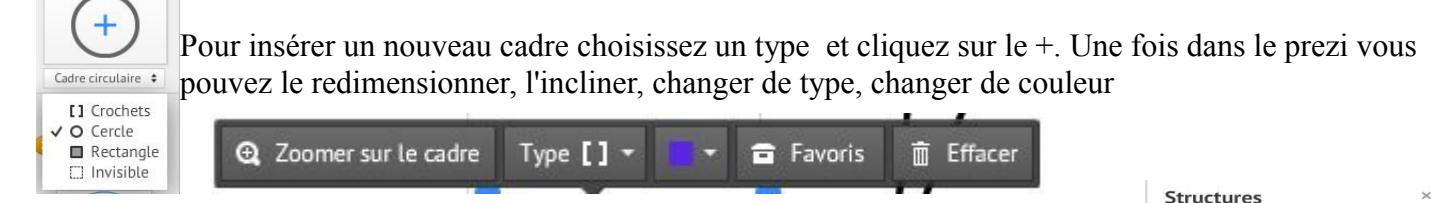

astuce : pour supprimer le cadre mais pas le contenu : type  $\rightarrow$  supprimer le cadre

<u>Cadre invisible</u> : c'est l'idéal pour mettre en lumière certains détails sur une image ou un paragraphe sans rien rajouter.

# Structures complètes de cadres

### Menu Insérer → structures

On peut insérer un cadre seul avec du contenu prédéfini ou une combinaisons de cadres avec du contenu qu'il suffit d'éditer.

Cela permet d'aller beaucoup plus vite et d'avoir une cohérence de taille et de mise en forme.

On peut enregister un cadre (ou une structure) que l'on a travaillé dans ses favoris pour le retrouver dans les travaux suivants.

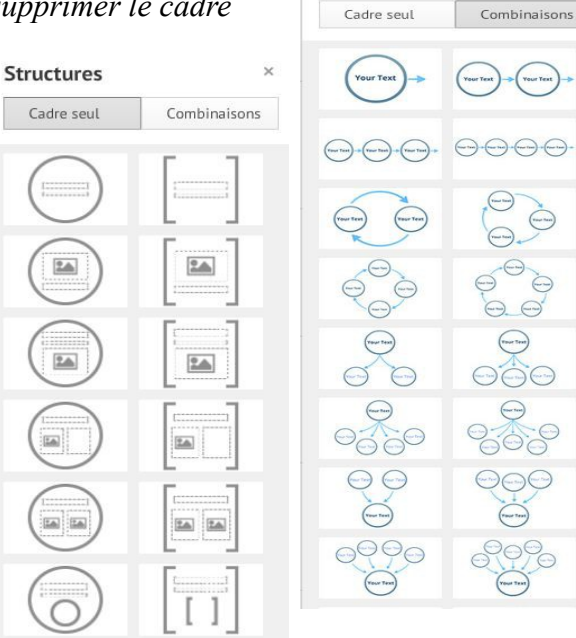

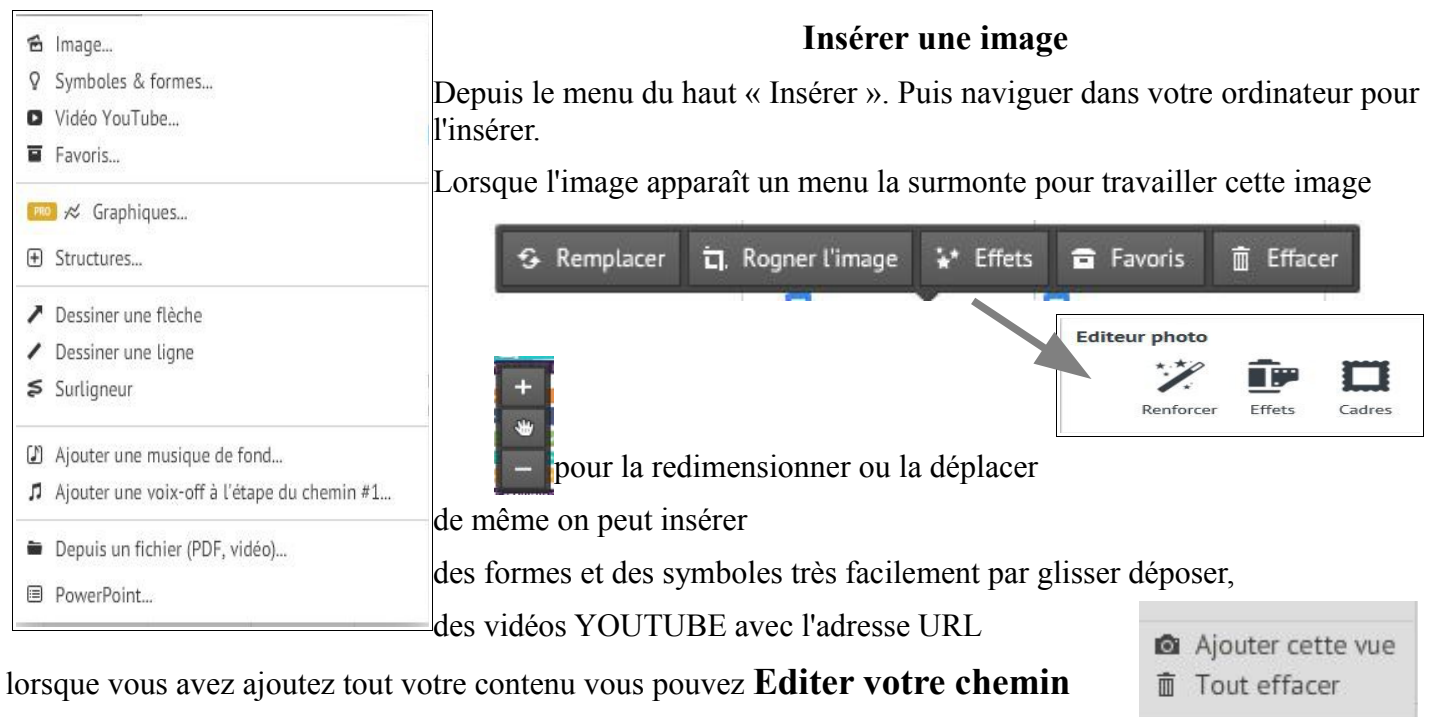

en bas à gauche de votre écran

pour ajouter quelque chose à votre chemin, cliquer sur un objet.

- Pour changer l'ordre faire glisser les vignettes le long du chemin à gauche
- Pour supprimer une vignette, la sélectionner puis cliquer sur la croix rouge.
- Pour faire apparaître les éléments les uns après les autres cliquer sur l'étoile puis sur les éléments que vous souhaitez faire apparaître dans l'ordre.

🖋 Éditer le chemin

Lorsque le chemin est terminé cliquez sur Terminé en haut à droite.

| Partager                                                                                                    | <b>Partager</b> U                          | ntitled Prezi                                                                            | х      |  |  |
|----------------------------------------------------------------------------------------------------|--------------------------------------------|------------------------------------------------------------------------------------------|--------|--|--|
|                                                                                                    | Paramétrer le niveau                       | de confidentialité                                                                       |        |  |  |
|                                                                                                    |                                            |                                                                                          |        |  |  |
| 🛂 Partager ce prezi                                                                                                    | <b>P</b> rivé                              | S<br>Caché                                                                               | Public |  |  |
| <ul> <li>Présenter à distance</li> <li>Partager sur Facebook</li> </ul>                                                                 | Vous pouvez voir et éd<br>peut visionner : | Vous pouvez voir et éditer. Toute personne possédant le lien ci dessous peut visionner : |        |  |  |
| Télécharger en PDF                                                                                                    | Copier le lien http                        | Copier le lien http://prezi.com/chxbgrvanixs/?utm_campaign=share                         |        |  |  |
| Télécharger comme prezi portable                                                                                                    | Aiouter des personnes                      |                                                                                          |        |  |  |
|                                                                                                    | Email de personnes à                       | ajouter                                                                                  |        |  |  |
| pour partager le prezi il faut ajouter les adresses mail des personnes mais elles doivent avoir un compte prezi.                        | Vous                                       |                                                                                          |        |  |  |
| Sur cet écran on peut aussi choisir le niveau de<br>confidentialité que l'on veut (uniquement dans le cadre<br>d'un compte enseignant). |                                            |                                                                                          |        |  |  |

On peut aussi télécharger le prézi qui sera compressé et pourra être lu sans avoir besoin d'Internet.

# **GENIALLY**

### 1. S'inscrire sur Genially

Choisir sa création Genially 2. INFO Vous pouvez créer une présentation, une image interactive, une infographie, un poster et autres. Ce choix n'est qu'apparent, en réalité vous retrouvez les mêmes outils et les mêmes possibilités de création, avec cependant des modèles proposés différents en fonction de votre choix et une exception "image". Ð 4. choisir présentation et partir d'une création vide 5. insérer une image en fond d'ecran insérer un titre Tt 6. n m = Patua One Q. 2 30 aligner le titre dans la page Changer la police modifier la taille changer la couleur 8. Ajouter une animation au titre Ó sélectionner l'animation choisie Sélectionner le titre 9. Ajouter plusieurs images, les positionner dans la page A partir d'une image 10. Créer une info bulle qui donnera des informations sélectionner "TOOLTIP" Ecrire votre texte sélectionner l'image cliquez sur le lien 11. Créer un lien vers une nouvelle page (slide) Créer une nouvelle page ou slide cliquez sur le lien sélectionner "GO TO PAGE" sélectionner l'image 12 Créer un lien vers un texte cliquez sur le lien Choisir "WINDOW" Ecrire votre texte sélectionner une image inséré des images, des liens celui-ci s'inscrira dans une nouvelle fenêtre qui s'ouvre sur votre présentation 13. Créer un lien vers une vidéo sur Youtube - Aj ··· Plus 0 Aller sur youtube Partage E-mail Copier le code source

f

st t 🍜

https://youtu.be/ecXsvPc-BWw

0 Cliquer sur le lien

0

Choisir "URL" et coller le code source 0

### 14. Insérer une flèche :

#### dans ressources sélectionner Illustrations et dans la barre de recherche taper arrow

15. Insérer votre présentation dans une page du cahier de texte

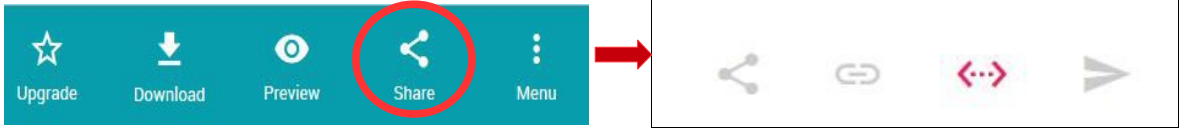

vous allez pouvoir coller le code dans le cahier de texte.

16. Un des intérêts de Genially est qu'il permet un travail collaboratif

Rajouter l'adresse d'une personne inscrite elle aussi sur genially, ainsi deux personnes peuvent travailler sur le même document

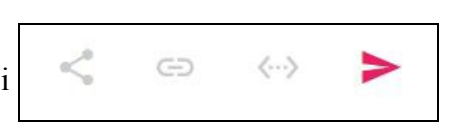

Il suffit de mettre l'adresse de l'autre personne qui doit avoir un compte Genially